## Configuring Thunderbird for use with CSU's new engage365 Email system.

Over the weekend of June 15, 2013, CSU will transition its Email system from the existing Lotus Notes servers to engage365. Beginning on June 17, 2013, all new Email sent to CSU addresses will be routed to engage365.

In order to continue to use Thunderbird to access Email it will need to be configured to access the new Email system by creating a new account.

| Begin by opening Thunderbird. If this            | Welcome to Thunderbird                                                                                                    |
|--------------------------------------------------|----------------------------------------------------------------------------------------------------|
| is a new installation with no Email              | Would you like a new email address?                                                                                                    |
| account configured you will be                   | Your name, or nickname Search In partnership with source large/days. Thunderbird on effection a new empile security. Just fill in                                                                                                    |
|                                                  | your first and last name, or any other words you'd like, in the fields above to get started.                                                                                                    |
| presented with a screen asking if you            | 🗹 🔞 gandi.net 🛛 🖉 🗲 Hover.com                                                                                                    |
| would like a new Email address.                  |                                                                                                    |
| Click on the button marked "Skip this            |                                                                                                    |
| step and use my existing email."                 | The search terms used are sent to Mozilla ( <u>Privacy Policy</u> ) and to 3rd party email providers<br>gandi.net ( <u>Privacy Policy</u> , <u>Terms of Service</u> ) and Hover.com ( <u>Privacy Policy</u> , <u>Terms of Service</u> ) to<br>find available email addresses. |
|                                                  | Skip this and use my existing email I think I'll configure my account later.                                                                                                    |
|                                                  |                                                                                                    |
| If you already have Email account(s)             | Inbox     O     Welcome to Thunderbird! ×                                                                                                    |
| configured in Thunderbird you can                | New Message Ctrl+N Quick Filter                                                                                                    |
| begin the set-up of your new account             | Open Saved Message     Folder       Attachments     >       Saved Search     Ø                                                                                                    |
| by clicking on " <b>File</b> " in the upper left | Close Ctrl+W Get a New Mail Account                                                                                                    |
| hand corner of the screen. then                  | Get New Messages for Chat Account                                                                                                    |
| "New" then "Existing Account"                    | Sen <u>d</u> Unsent Messages <u>Other Accounts</u><br>Subscribe Address Book <u>C</u> ontact                                                                                                    |
|                                                  | Delete Folder Chat Contact                                                                                                    |
|                                                  | Kename Folder F2<br>Compact Eolders                                                                                                    |
|                                                  | Empty Trash                                                                                                    |
|                                                  |                                                                                                    |

| If no menu is present at the top of<br>your screen, start by clicking on the<br>Menu button on the left side of your<br>screen (red arrow in image points top<br>the button) then click on the small<br>arrow next to " <b>New Message</b> " (red<br>circle in image.) | <ul> <li>Inbox</li> <li>Get Mail ~ Write ■ Chat 4</li> <li>Inbox</li> <li>Inbox</li> <li>Get Mail ~ Write ■ Chat 4</li> <li>Inbox</li> <li>Get Mail ~ Write ■ Chat 4</li> </ul> | Welcome to Thundebird  Address Book Tag  Quick Fitter  Quick Fitter  Subject  Welcome to Thundebird  Melcome to Thundebird  Melcome to T | Search <chi+i s<="" th=""><th>Activity Manager</th></chi+i>                                                                                      | Activity Manager                      |
|----------------------------------------------------------------------------------------------------|----------------------------------------------------------------------------------------------------|----------------------------------------------------------------------------------------------------|----------------------------------------------------------------------------------------------------|---------------------------------------|
|                                                                                                    | U cartridesuohio.edu<br>intox<br>Sent<br>Cartriades<br>Cartriades<br>Outbox<br>Outbox                                                                                           | Quick Filte: ↔ ★ ≜ ∳ ∅<br>\$dbject                                                                                                    | Mesage Ctrl-N<br>Folder<br>Swed Sarch<br>Get a New Mail Account<br>Char Account<br>Other Account<br>Char Account<br>Char Centact<br>Char Centact | Activity Manager<br>Message Filters • |
| One of the above methods will bring                                                                                                    | Mail Account Setup                                                                                                    |                                                                                                    |                                                                                                    | ×                                     |
| you to the " <b>Mail Account Setup</b> "<br>Screen.                                                                                                    | Your <u>n</u> ame:<br>Emai <u>l</u> address:<br><u>P</u> assword:                                                                                                    | First Last<br>email@example.com<br>Password<br>☑ Remember password                                                                                                    | Your name, as shown to others                                                                                                    |                                       |
|                                                                                                    | Get a new acc                                                                                                    | count                                                                                                    | <u>C</u> ontinue C <u>a</u> nce                                                                                                    | 4                                     |

| Fill in the boxes with your name               | Mail Account Setup                                                                                                    |
|------------------------------------------------|----------------------------------------------------------------------------------------------------|
| i'iii iii uie boxes wiui <u>your</u> liailie,  |                                                                                                    |
| <b>your</b> CSU Email address, and <b>your</b> | Your name: Robert M Martel Your name, as shown to others Email address: r.martel@csuohio.edu                                             |
| Campusnet password.                            | Password:                                                                                                    |
| To save yourself typing later you may          | Remember password                                                                                                    |
| check the " <b>Remember password</b> "         |                                                                                                    |
| check hox                                      |                                                                                                    |
| CHCCK DOX.                                     |                                                                                                    |
| Then alight any the "Counting of heating       |                                                                                                    |
| I nen click on the <b>Continue</b> button.     |                                                                                                    |
|                                                | Get a new account Cancel                                                                                                    |
|                                                |                                                                                                    |
| Thunderbird will attempt to figure out         |                                                                                                    |
| t that your contained actings should be on     |                                                                                                    |
| what your server settings should be on         |                                                                                                    |
| its own. It will fall as computers so          | Mail Account Setup                                                                                                    |
| often do when they try to be helpful.          | Your name: Robert M Martel Your name, as shown to others                                                                                 |
| If you have the opportunity to click on        | Email address: r.martel@csuohio.edu<br>Password: ••••••                                                                                  |
| the " <b>Manual Config</b> " button you        | Remember password                                                                                                    |
| should do so.                                  |                                                                                                    |
|                                                | Looking up configuration: Trying common server names 🔅                                                                                   |
|                                                |                                                                                                    |
|                                                |                                                                                                    |
|                                                |                                                                                                    |
|                                                | Get a new account Manual config Stop Continue Cancel                                                                                     |
|                                                | Mail Account Setup                                                                                                    |
| In this setup screen we will enter the         |                                                                                                    |
| information for the incoming (IMAP)            | Tour name, as snown to others Email address: r.martel@csuohio.edu                                                                        |
| and outgoing (SMTD) Email convorc              | Password: •••••••<br>V Remember password                                                                                                 |
|                                                | left Thunderbird failed to find the settings for your email account.                                                                     |
| I ne incoming server should be IMAP            | Server hostname Port SSL Authentication                                                                                                  |
| on the pull down menu. The server              | Incoming: IMAP  pod51019.outlook.com 993 SSL/TLS Autodetect  Outlooing: SATD pod51019.outlook.com SST SST ST SST SST SST SST SST SST SST |
| hostname is <b>pod51019.outlook.com</b>        | Username: 1001362@csuohio.edu                                                                                                    |
| the port is <b>993</b> , and the SSL pull down |                                                                                                    |
| should say <b>SSL/TLS</b> , Authentication     | Let a new account Advanced config Re-test Done Cancel                                                                                    |
| should be left as <b>Autodetect</b> .          |                                                                                                    |
|                                                |                                                                                                    |
| The Outgoing server hostname is                |                                                                                                    |
| <b>nod51019.outlook.com</b> the port is        |                                                                                                    |
| 587 and the SSL null down should               |                                                                                                    |
| <b>587</b> , and the SSL pull down should      |                                                                                                    |

| Mail Account Setup       25         Your name, Robert M Martel       Your name, as shown to others         Email address:       rmartel@csuohio.edu         Password:                                                                                                    |
|----------------------------------------------------------------------------------------------------|
| Image: control to Nuccional       Image: control to Nuccional         Image: control to Nuccional       Image: control to Nuccional         Image: control to N |
|                                                                                                    |

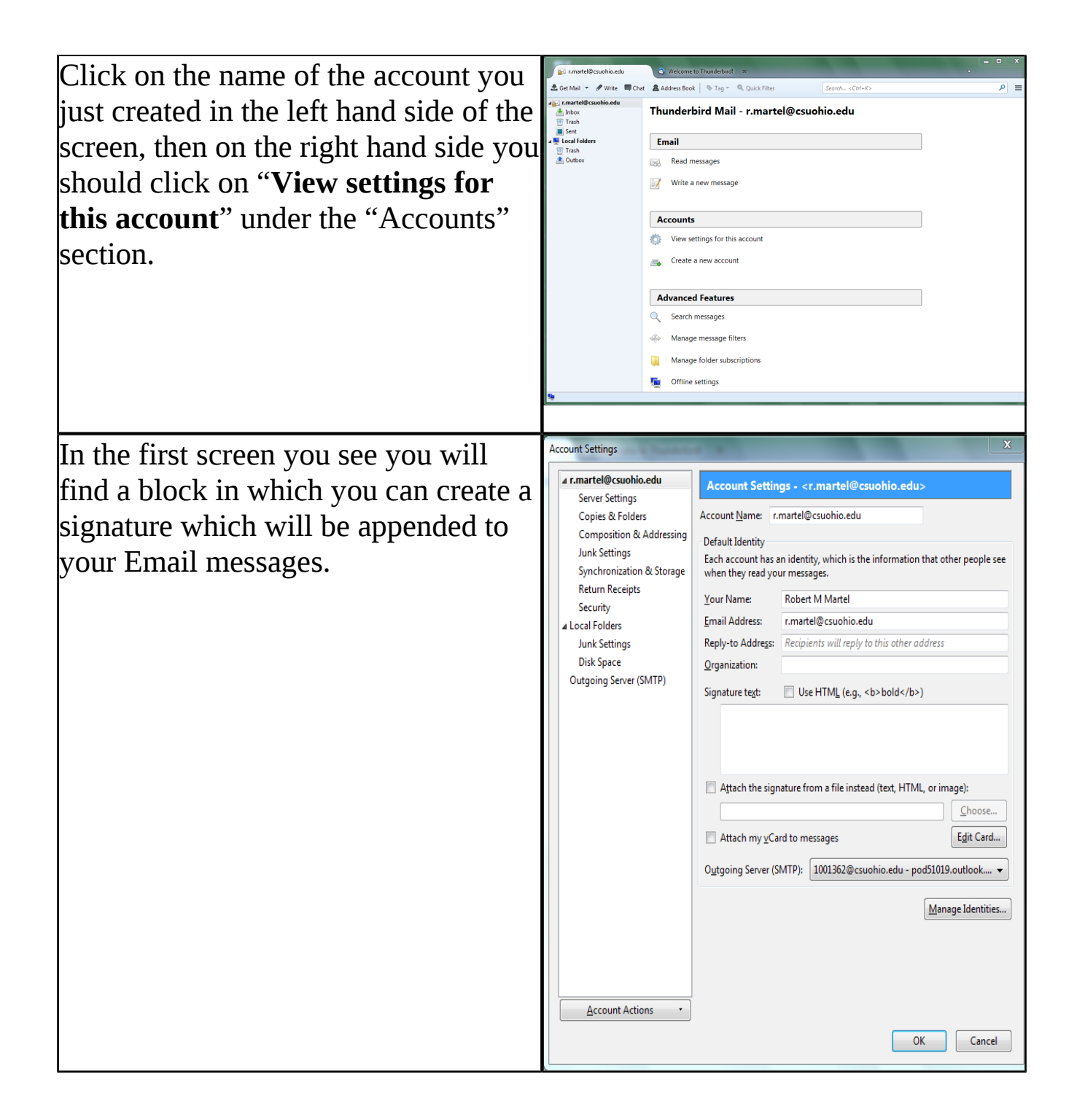

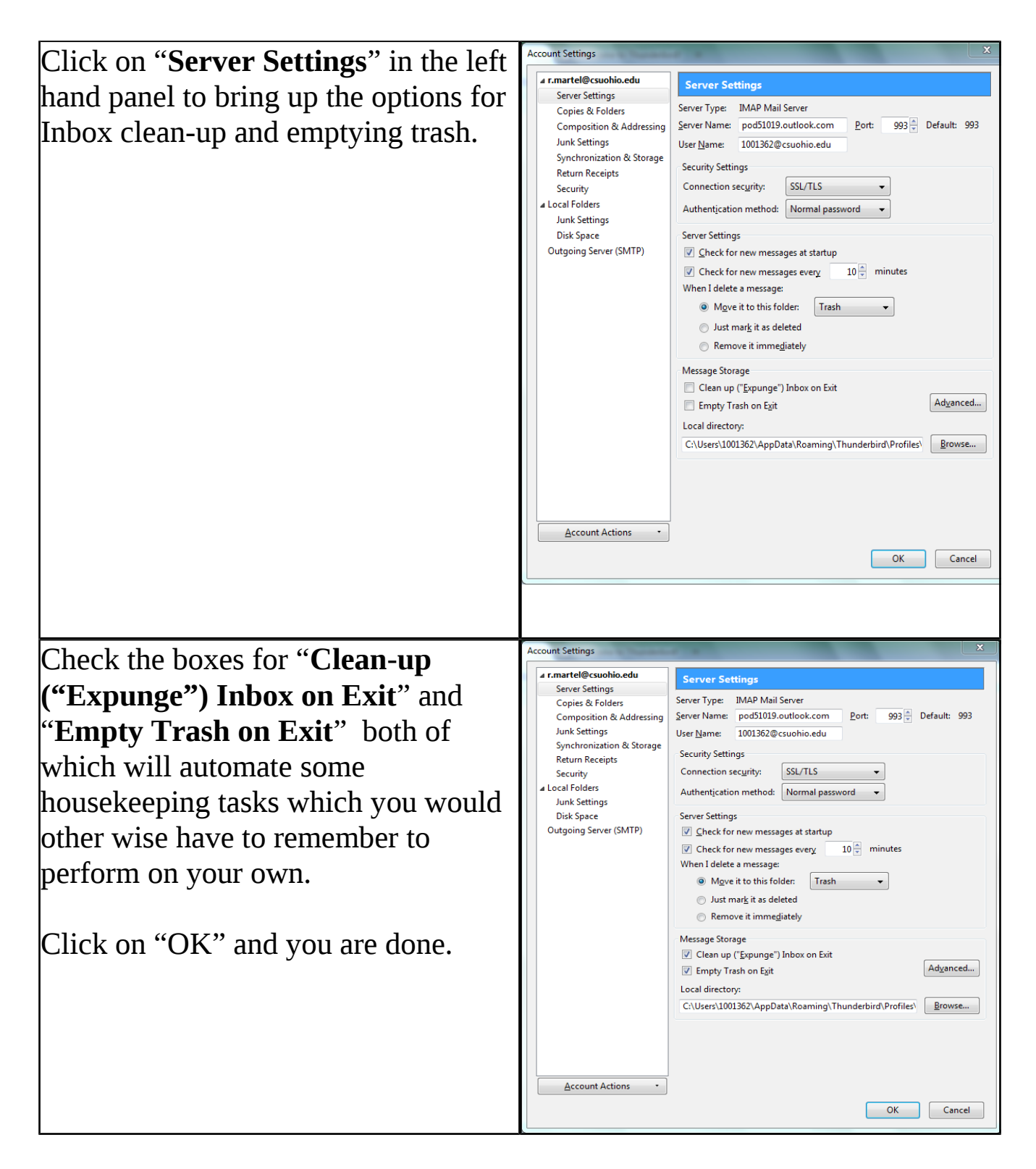

This completes basic configuration of Thunderbird to allow it to work with the new engage365 Email system at Cleveland State University.

If you have questions about or problems with Thunderbird please contact Robert Martel at x2214 (r.martel@csuohio.edu) IS&T's help desk does not

support Thunderbird and will be unable to assist you.